# Job Tracker Professional

#### **Assign Enginer Feature**

JOBTRACKER

With the new enhanced assign engineer feature, when assigning engineers, you can see from a glance all relevant details such as – Comments regarding their service and costs, their skills & qualifications and now you can assign and view a star rating which is both visual and informative. You can select subcontractors or engineers that are based in the area of the work or alternatively select those that cover a specific geographical area.

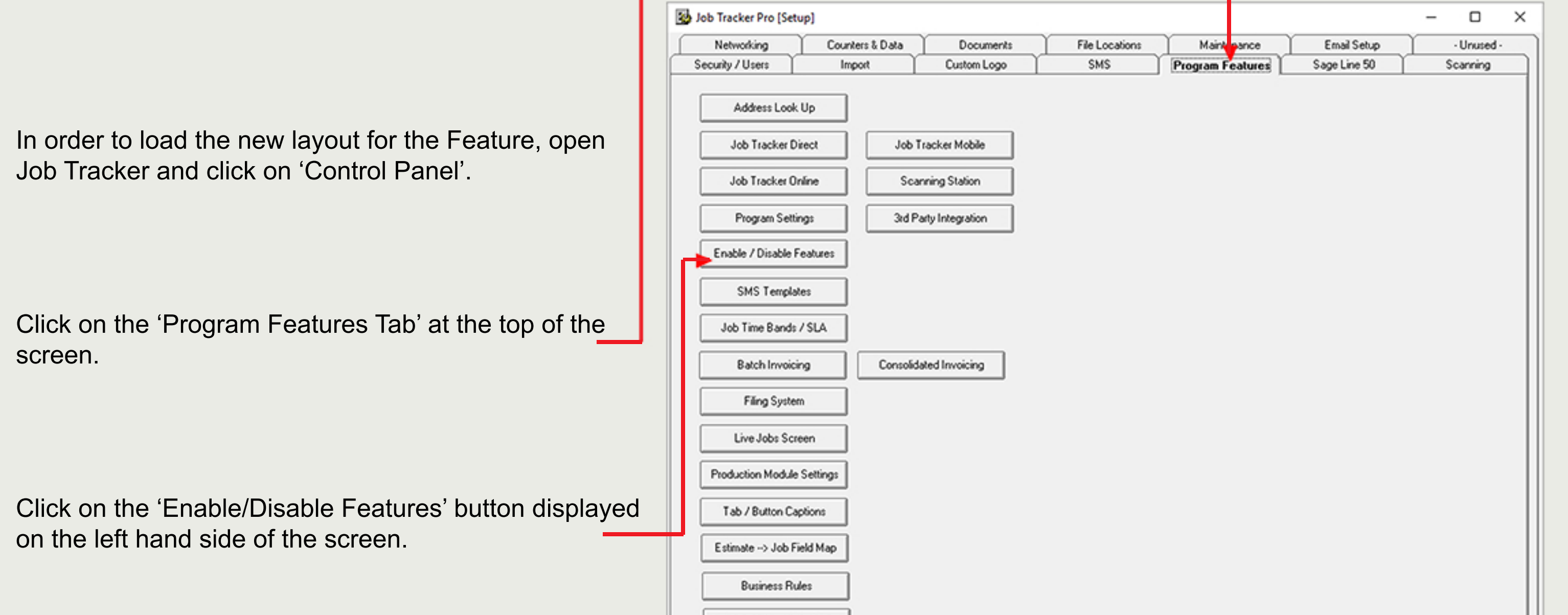

Set Congestion / Surcharges

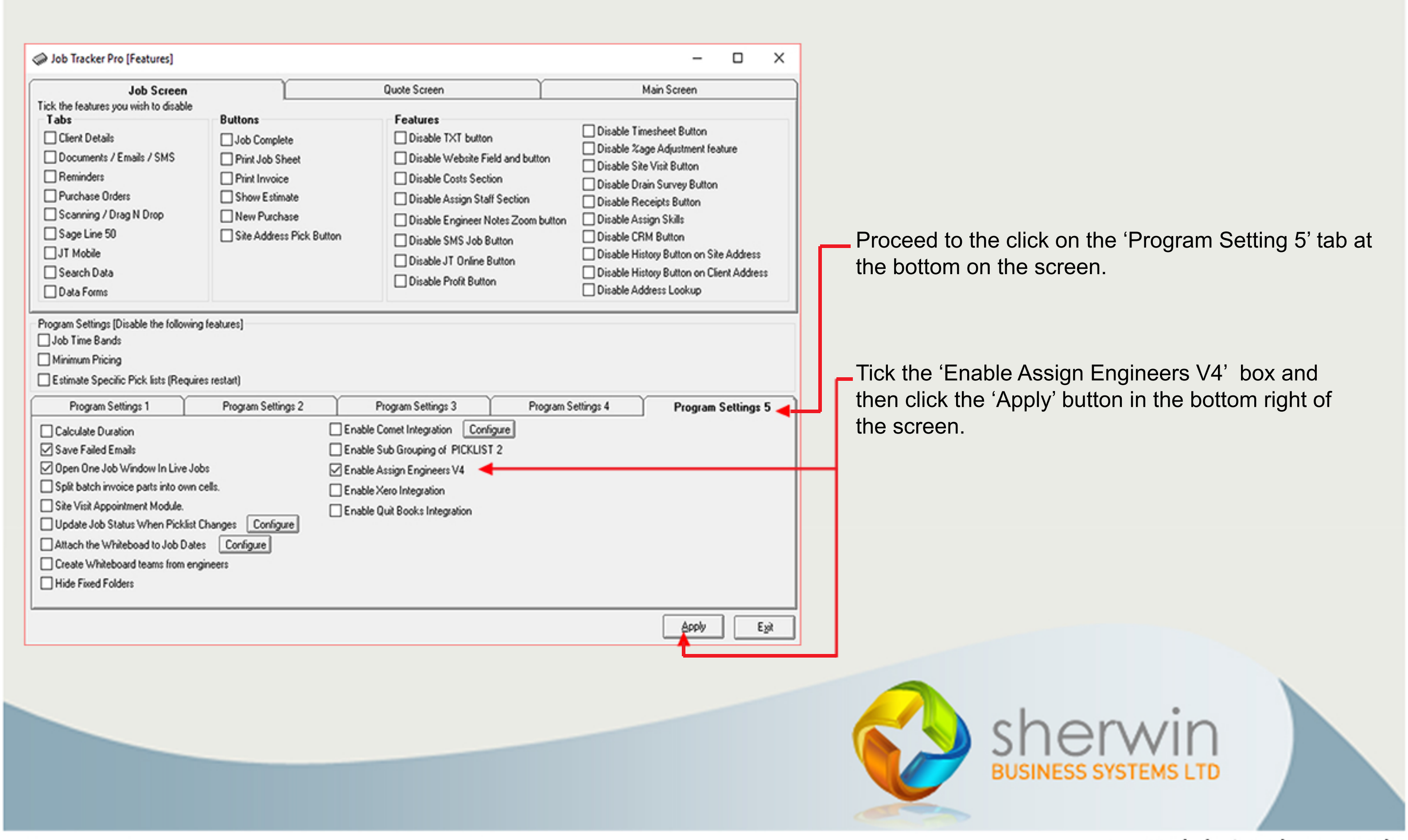

Copyright (c) Sherwin Business Systems Ltd, 2017 - All rights reserved.

www.job-tracker.co.uk

# Job Tracker Professional

### **Assign Enginer**

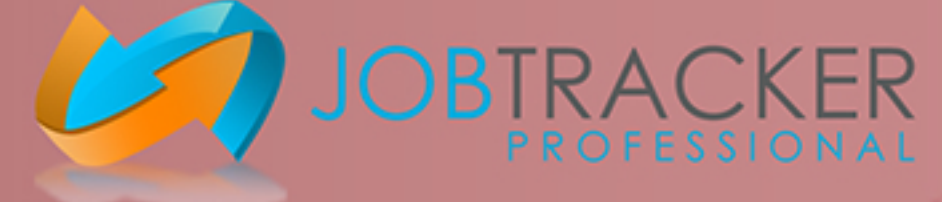

In order to add Comments, Ratings, Covered areas and Skills & Qualifications to your Engineers/Staff/Sub Contractors, open Job Tracker Professional and Click on 'Staff Members' that is displayed at the top of the home screen.

Within the new screen, your Staff members/Engineers/Sub contractors will be displayed on the left-hand side of the screen. Double click on their name in order to edit the information displayed. At the top right-hand side of the screen you will see 'Skills and Qualifications'. From the list below this you will be able to tick the boxes for the relevant skills.

Within the assign engineer screen, you are able to filter the results based on the Skills/Qulifications that are needed for a Job.

| Hide Subcontractors                                                                                                    | Details                                                                                                    | Availability Howly Potes & Travel Potes & Chills & Qualifications                                                                                                    |
|----------------------------------------------------------------------------------------------------|----------------------------------------------------------------------------------------------------|----------------------------------------------------------------------------------------------------|
| I HUG JULLAN HITE ALLA                                                                                                    | Full Name: Julia Sherwin                                                                                                    | Days From To Pay Hire Out Per Mile Per Hr<br>Description                                                                                                    |
| Show Only Subcontractors                                                                                                    | Date Of Birth:                                                                                                    | Mon 09:00 V 17:00 V 20 35 0 0 V CR8 Checked                                                                                                    |
| Hide Terminated                                                                                                    |                                                                                                    | ☐ Tun (09:00 v 17:00 v 20 35 0 0 0 Ø Decorator                                                                                                    |
| Name                                                                                                    |                                                                                                    | V Tue 03.00 ♥ 17.00 ♥ 20 33 0 0 V Electrician                                                                                                    |
| Dave Clements                                                                                                    | Address.                                                                                                    | Wed 09:00 ∨ 17:00 ∨ 20 35 0 0 Ø Ø Gardener                                                                                                    |
| Ellie Fraser                                                                                                    | Past Cada                                                                                                    | Thu 09:00 V 17:00 V 20 35 0 0 V Cas Cert Qualmed                                                                                                    |
| Sam Sherwin                                                                                                    | Post Code:                                                                                                    |                                                                                                    |
| System Administrator                                                                                                    | Telephone:                                                                                                    |                                                                                                    |
| Trevor Marshall                                                                                                    | Mobile: TXT                                                                                                    |                                                                                                    |
|                                                                                                    | Email: Julia@sbsystems.co.uk Email                                                                                                    | al □ Sun 09:00 ∨ 17:00 ∨ 20 35 0 0                                                                                                    |
|                                                                                                    | Contract Tupe: Sub Contractor                                                                                                    | Make all the same Available for work                                                                                                    |
|                                                                                                    | Lab Talas                                                                                                    | Linavailable Dates                                                                                                    |
|                                                                                                    | Job Title:                                                                                                    |                                                                                                    |
|                                                                                                    | Reports To:                                                                                                    |                                                                                                    |
|                                                                                                    | Employment Start Date: 01/12/2014                                                                                                    | Title Text Details Text Colour Scheme Sample                                                                                                    |
|                                                                                                    | Employment End Date:                                                                                                    | Green V Sample appointment                                                                                                    |
|                                                                                                    | This person can be assigned to a Job                                                                                                    | Title Background Details Background Save Colour Scheme details                                                                                                    |
|                                                                                                    | This is a subcontractor                                                                                                    |                                                                                                    |
|                                                                                                    |                                                                                                    |                                                                                                    |
|                                                                                                    | Areas Covered                                                                                                    | Distance Covered                                                                                                    |
|                                                                                                    | nmo, cu                                                                                                    |                                                                                                    |
|                                                                                                    |                                                                                                    | Bating                                                                                                    |
|                                                                                                    |                                                                                                    |                                                                                                    |
|                                                                                                    |                                                                                                    | J                                                                                                    |
|                                                                                                    |                                                                                                    |                                                                                                    |
|                                                                                                    | Has no call out Fee                                                                                                    | This person uses JT Mobile                                                                                                    |
|                                                                                                    | Covers the Essex area                                                                                                    |                                                                                                    |
|                                                                                                    |                                                                                                    | Username:                                                                                                    |
|                                                                                                    |                                                                                                    | Password:                                                                                                    |
|                                                                                                    |                                                                                                    | Confirm Password:                                                                                                    |
| People Count: 6                                                                                                    |                                                                                                    |                                                                                                    |
| Save Carr                                                                                                    | æ]                                                                                                    |                                                                                                    |
| 70.0                                                                                                    |                                                                                                    |                                                                                                    |
|                                                                                                    |                                                                                                    |                                                                                                    |
|                                                                                                    |                                                                                                    |                                                                                                    |
|                                                                                                    |                                                                                                    | To the right of the (Areas Osucrad) field way will                                                                                                    |
| Fowards the bottom of                                                                                                    | the screen, there is an 'Areas Cove                                                                                                    | ered' field to To the right of the 'Areas Covered' field you will                                                                                                    |
| Fowards the bottom of<br>apture details of posto                                                                                                    | the screen, there is an 'Areas Cove<br>odes the Engineer/Subcontractor c                                                                                                    | ered' field to<br>covers. To the right of the 'Areas Covered' field you will<br>see a rating bar. You are able to pull the bar left                                                                                                    |
| Fowards the bottom of<br>apture details of posto<br>Vithin this field enter th                                                                                                    | the screen, there is an 'Areas Cove<br>codes the Engineer/Subcontractor c<br>ne first two to four characters of a po                                                                                                    | ered' field to<br>covers.<br>To the right of the 'Areas Covered' field you will<br>see a rating bar. You are able to pull the bar left<br>to give them a rating between 0 and 10 stars.                                                                              |
| Fowards the bottom of<br>apture details of posto<br>Vithin this field enter the<br>ollowed by a comma.                                                                                                    | the screen, there is an 'Areas Cove<br>codes the Engineer/Subcontractor c<br>ne first two to four characters of a po                                                                                                    | ered' field to<br>covers.<br>ost code<br>To the right of the 'Areas Covered' field you will<br>see a rating bar. You are able to pull the bar left<br>to give them a rating between 0 and 10 stars.                                                                  |
| Fowards the bottom of<br>capture details of posto<br>Vithin this field enter the<br>ollowed by a comma.                                                                                                    | the screen, there is an 'Areas Cove<br>codes the Engineer/Subcontractor c<br>ne first two to four characters of a po                                                                                                    | ered' field to<br>covers.<br>oost code<br>To the right of the 'Areas Covered' field you will<br>see a rating bar. You are able to pull the bar left<br>to give them a rating between 0 and 10 stars.                                                                 |
| Fowards the bottom of<br>capture details of posto<br>Vithin this field enter the<br>ollowed by a comma.                                                                                                    | the screen, there is an 'Areas Cove<br>codes the Engineer/Subcontractor c<br>ne first two to four characters of a po                                                                                                    | To the right of the 'Areas Covered' field you will<br>covers.<br>Sost code to give them a rating between 0 and 10 stars.                                                                                                    |
| Fowards the bottom of<br>capture details of posto<br>Vithin this field enter th<br>ollowed by a comma.                                                                                                    | the screen, there is an 'Areas Cove<br>codes the Engineer/Subcontractor c<br>ne first two to four characters of a po                                                                                                    | ered' field to<br>covers.<br>bost code<br>To the right of the 'Areas Covered' field you will<br>see a rating bar. You are able to pull the bar left<br>to give them a rating between 0 and 10 stars.                                                                 |
| Fowards the bottom of<br>capture details of posto<br>Nithin this field enter the<br>ollowed by a comma.                                                                                                    | the screen, there is an 'Areas Cove<br>codes the Engineer/Subcontractor c<br>ne first two to four characters of a po                                                                                                    | ered' field to<br>covers.<br>Sost code<br>To the right of the 'Areas Covered' field you will<br>see a rating bar. You are able to pull the bar left<br>to give them a rating between 0 and 10 stars.                                                                 |
| Fowards the bottom of capture details of posto<br>Nithin this field enter the ollowed by a comma.                                                                                                    | the screen, there is an 'Areas Cove<br>codes the Engineer/Subcontractor c<br>ne first two to four characters of a po<br>reen there is a 'Comments' field,                                                                                                   | ered' field to<br>covers.<br>bost code<br>To the right of the 'Areas Covered' field you will<br>see a rating bar. You are able to pull the bar left<br>to give them a rating between 0 and 10 stars.                                                                 |
| Fowards the bottom of<br>capture details of posto<br>Nithin this field enter the<br>ollowed by a comma.                                                                                                    | the screen, there is an 'Areas Cove<br>codes the Engineer/Subcontractor c<br>ne first two to four characters of a po<br>reen there is a 'Comments' field,<br>ts that are useful or relevant.                                                                | To the right of the 'Areas Covered' field you will<br>see a rating bar. You are able to pull the bar left<br>to give them a rating between 0 and 10 stars.                                                                                                    |
| Fowards the bottom of<br>capture details of posto<br>Within this field enter the<br>ollowed by a comma.                                                                                                    | the screen, there is an 'Areas Cove<br>codes the Engineer/Subcontractor c<br>ne first two to four characters of a po<br>reen there is a 'Comments' field,<br>ts that are useful or relevant.<br>med decisions when assigning perso                          | To the right of the 'Areas Covered' field you will<br>covers.<br>bost code<br>sonelle to jobs.                                                                                                    |
| Fowards the bottom of<br>capture details of posto<br>Nithin this field enter the<br>ollowed by a comma.                                                                                                    | the screen, there is an 'Areas Cove<br>codes the Engineer/Subcontractor c<br>ne first two to four characters of a po<br>reen there is a 'Comments' field,<br>ts that are useful or relevant.<br>med decisions when assigning perso                          | ered' field to<br>covers.<br>bost code<br>sonelle to jobs.                                                                                                    |
| Fowards the bottom of<br>capture details of posto<br>Nithin this field enter the<br>ollowed by a comma.                                                                                                    | the screen, there is an 'Areas Cove<br>codes the Engineer/Subcontractor c<br>ne first two to four characters of a po<br>reen there is a 'Comments' field,<br>ts that are useful or relevant.<br>med decisions when assigning perso<br>Reliable – Fast work. | ered' field to<br>covers.<br>bost code<br>sonelle to jobs.                                                                                                    |
| Fowards the bottom of<br>capture details of poste<br>Nithin this field enter the<br>ollowed by a comma.                                                                                                    | the screen, there is an 'Areas Cove<br>codes the Engineer/Subcontractor c<br>ne first two to four characters of a po<br>reen there is a 'Comments' field,<br>ts that are useful or relevant.<br>med decisions when assigning perso<br>Reliable – Fast work. | To the right of the 'Areas Covered' field you will<br>see a rating bar. You are able to pull the bar left<br>to give them a rating between 0 and 10 stars.                                                                                                    |
| Fowards the bottom of<br>capture details of poste<br>Nithin this field enter the<br>ollowed by a comma.                                                                                                    | the screen, there is an 'Areas Cove<br>codes the Engineer/Subcontractor c<br>ne first two to four characters of a po<br>reen there is a 'Comments' field,<br>ts that are useful or relevant.<br>med decisions when assigning perso<br>Reliable – Fast work. | To the right of the 'Areas Covered' field you will<br>see a rating bar. You are able to pull the bar left<br>to give them a rating between 0 and 10 stars.                                                                                                    |
| Fowards the bottom of<br>capture details of poste<br>Nithin this field enter the<br>ollowed by a comma.                                                                                                    | the screen, there is an 'Areas Cove<br>codes the Engineer/Subcontractor c<br>ne first two to four characters of a po<br>reen there is a 'Comments' field,<br>ts that are useful or relevant.<br>med decisions when assigning pers<br>Reliable – Fast work.  | To the right of the 'Areas Covered' field you will<br>see a rating bar. You are able to pull the bar left<br>to give them a rating between 0 and 10 stars.                                                                                                    |
| Fowards the bottom of<br>capture details of poste<br>Vithin this field enter the<br>ollowed by a comma.                                                                                                    | the screen, there is an 'Areas Cove<br>codes the Engineer/Subcontractor c<br>ne first two to four characters of a po<br>reen there is a 'Comments' field,<br>ts that are useful or relevant.<br>med decisions when assigning pers<br>Reliable – Fast work.  | bottom left of the screen to save all changes that were made                                                                                                    |
| Fowards the bottom of<br>capture details of poste<br>Vithin this field enter the<br>ollowed by a comma.<br>It the bottom of the scr<br>o capure any comment<br>o help you make inform<br>e.: No Call out Fee – F<br>Click | the screen, there is an 'Areas Cove<br>codes the Engineer/Subcontractor c<br>ne first two to four characters of a po<br>reen there is a 'Comments' field,<br>ts that are useful or relevant.<br>med decisions when assigning pers<br>Reliable – Fast work.  | bottom left of the screen to save all changes that were made.                                                                                                    |
| Fowards the bottom of<br>capture details of posts<br>Vithin this field enter the<br>ollowed by a comma.<br>At the bottom of the scr<br>capure any comment<br>o help you make inform<br>e.: No Call out Fee – F<br>Click   | the screen, there is an 'Areas Cove<br>codes the Engineer/Subcontractor c<br>ne first two to four characters of a po<br>'een there is a 'Comments' field,<br>ts that are useful or relevant.<br>med decisions when assigning pers<br>Reliable – Fast work.  | ered' field to covers.   To the right of the 'Areas Covered' field you will see a rating bar. You are able to pull the bar left to give them a rating between 0 and 10 stars.     sonelle to jobs.     bottom left of the screen to save all changes that were made. |

www.job-tracker.co.uk

herwin

Copyright (c) Sherwin Business Systems Ltd, 2017 - All rights reserved.

# Job Tracker Professional

### Assign Enginer

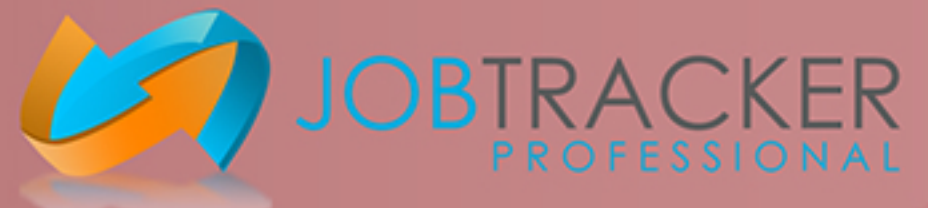

The new version 4 assign engineer screen will be displayed when you click the 'Assign' button located under the 'Assigned staff' section in the middle of the 'Jobs' screen or 'Quotes / Estimates' screen. Within this new assign engineer screen, you can apply various filters to help you find the relevant resources. If you simply click search, the list will display all engineers/subcontractors that you have detailed in your Staff Members/Engineers section.

There are 2 ways in which you can search for an engineer by Post Code.

Write in the Post code of the Job into the 'Post code' field and click search Job Tracker will then compare this Post code to the one on the Engineers/ Subcontractors contact information. Filtering the restults to show any that have a registered address located in that area.

Tick the 'Covers Post Code Area' box, this will compare the post code of the Job to post codes that were entereted into the 'areas\_covered' field on the staff members screen. Filtering the results to show any that match.

 The Engineer/ Subcontractor Rating will be displayed in the column on the right of the screen and will be between 0-10 stars.

In addition to this you are also able to filter for an engineer based on their skill set. This is done from the 'Available skills' section displayed on the right-hand side of the screen. From this section, you can tick the desired skills needed . I.e.: Plumber. The Results will change accordingly.

|   |                                |         |                                        |              |                 |               |                                                                                             |        | _      |                      |   |   |         |
|---|--------------------------------|---------|----------------------------------------|--------------|-----------------|---------------|---------------------------------------------------------------------------------------------|--------|--------|----------------------|---|---|---------|
| 2 | Filter Settings                |         |                                        |              |                 |               |                                                                                             |        |        |                      | - | 0 | ×       |
| [ | Filter Settings: Job No: JN846 | 7, Site | : 9 Cold View Close, Colchester, Essex | ,CO7 5KL     |                 |               |                                                                                             |        |        |                      |   |   |         |
|   | Name:                          |         | Hide Sub Contractors                   |              | Assign Selected | d Personnel 🎸 |                                                                                             |        |        |                      |   |   |         |
| Ĵ | Selected Engineers             | Ava     | ilable Engineers                       |              |                 |               |                                                                                             |        | +      | Available Skills     | - |   | <b></b> |
|   | Elle Fraser<br>Ma Shania       |         | Name                                   | Telephone    | Mobile          | Post Code     | Sofs                                                                                        | Subble | Rating | CRB Checked          |   |   | 7       |
|   | Auto Sherwin                   |         | Elle Fraser                            | 01206 589763 |                 | CO13 2HN      | CR8 Checked, Gas Cet Qualified, Plumber,                                                    |        | 100 A  | Decorator            |   |   |         |
|   |                                | •       | Jula Shewin                            | 01255 689534 | 07885964365     | CO16 89P      | CR8 Checked, Decorator, Bectrician, Gardener, Gas Cert Qualified, Locksmith, Plasterer, Plu |        |        | Gardener             |   |   |         |
|   |                                |         | Trevor Marshall                        |              |                 | CO15 2HP      | Decorator, Gas Cet Qualified, Plumber,                                                      |        |        | Gas Cert Qualified   |   |   |         |
|   |                                |         |                                        |              |                 |               |                                                                                             |        |        | Plasterer<br>Plumber |   |   |         |

| Page Size: 30 Page Count 1 |
|----------------------------|

 Double click on the name of the engineer in the results to select them.
Any engineers that you have selected for the Job will display in the 'Selected Engineers' section on the left-hand side of the page. The 'Comments' section will display any comments that were previously made about the Engineer/Subcontracter on the 'Staff Members' screen. I.e - No call out fee.

Once you have selected the engineer you would like to assign, click on the 'Assign Selected Personnel' button located in the top middle of the page.

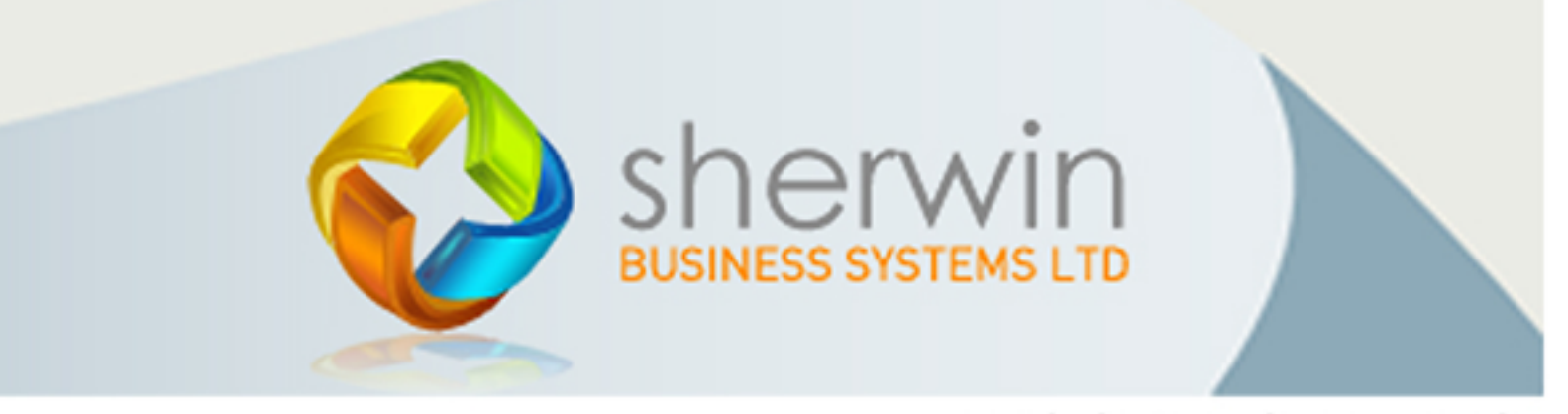

www.job-tracker.co.uk

Copyright (c) Sherwin Business Systems Ltd, 2017 - All rights reserved.